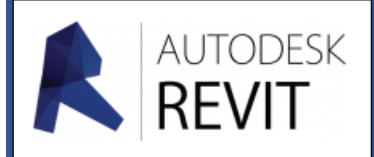

# FICHE 09

# Générer un espace thermique

### Notion de Pièces et d'Espaces

REVIT fait une différence significative entre **PIECE** et **ESPACE**, bien qu'un ESPACE puisse représenter une PIECE.

- Fonction PIECE : Délimitation d'un espace fermé et possibilité de :
  - Donner un nom à la pièce
  - Indiquer le revêtement de sol
  - Fournir sa surface (et son volume)
  - ...
  - Fonction ESPACE : Délimitation d'un espace fermé et possibilité de :
    - Indiquer la fonction de l'espace : Bureau, .... Absolument nécessaire aux calculs thermiques
    - Paramétrer le nb de personnes, le débit d'air neuf hygiénique, le planning d'occupation, ...
    - ...
    - Proposer les consignes de températures (été et Hiver)
    - Intégrer le mode de chauffage (radiateur, ...)
    - ....

**Nota :** l'aspect **fermé** est très importante. Si les fonctions PIECE et ESPACE sont refusées par REVIT c'est qu'il existe une anomalie dans la maquette : ouverture non jointive, porte avec un degré d'ouverture différent de 0°, .... A corriger dans les « **Propriètés** » de l'ouverture.

## Générer un/des espace(s) thermique(s)

 Dans le MENU « Analyser », activer la fonction « Créer des espaces »

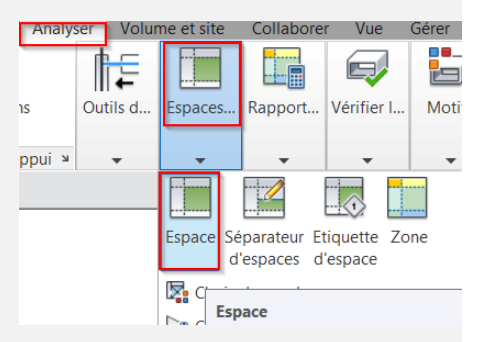

Déplacer la souris (sans cliquer) et vérifier que les espaces sont identifiés à la volée (limite en rouge)

 Si le projet est gros, cette fonction fait gagner du temps en traitant tous les étages d'un coup. Cliquez sur « Placer des espaces automatiquement »

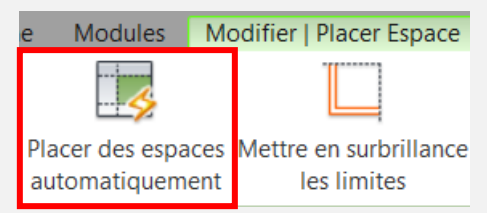

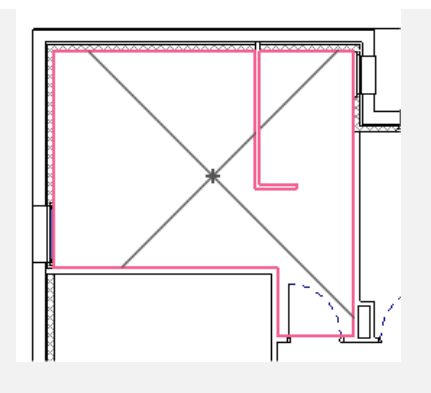

Il arrive que certains espaces ne soient pas reconnus

Vérifier que tous les murs et planchers sont raccordés. Vérifier qu'une porte ou fenêtre ne bloque pas la reconnaissance du volume (possibilité de supprimer la porte dans le modèle MEP, ou changer de porte dans le modèle ARCHI.

Vérifier que tous les espaces sont bien reconnus.

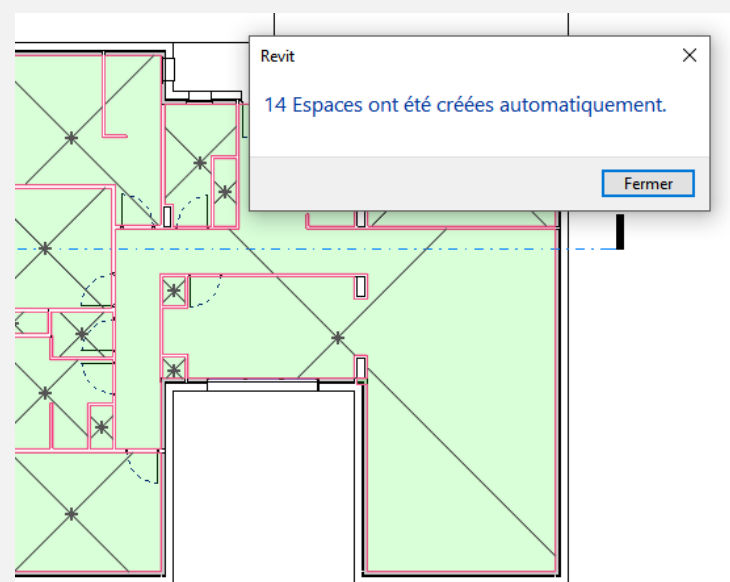

#### Vérifier dans les propriétés, REVIT a calculé le volume des espaces

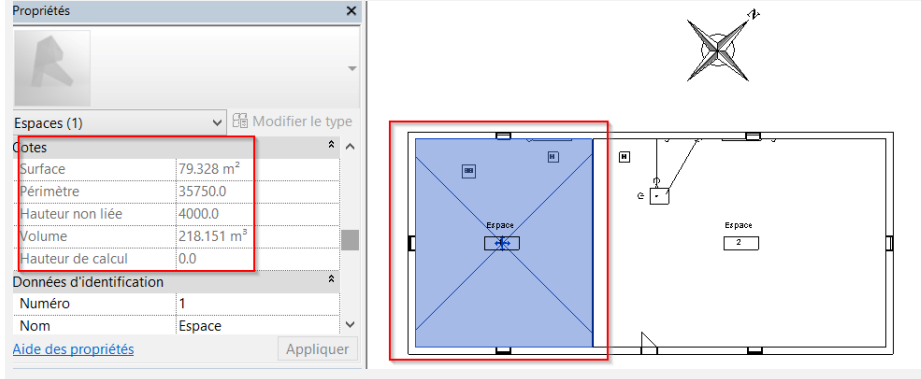

Vérifier dans les propriétés. Certaines données ont été calculées, et d'autres non.

Dans ANALYSER, Lancer la commande CHARGES DE CHAUFFAGE

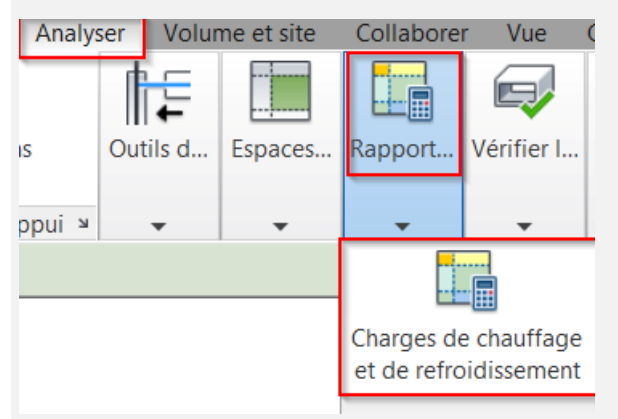

Vérifier que les caractéristiques du bâtiment sont les bonnes sinon les modifier

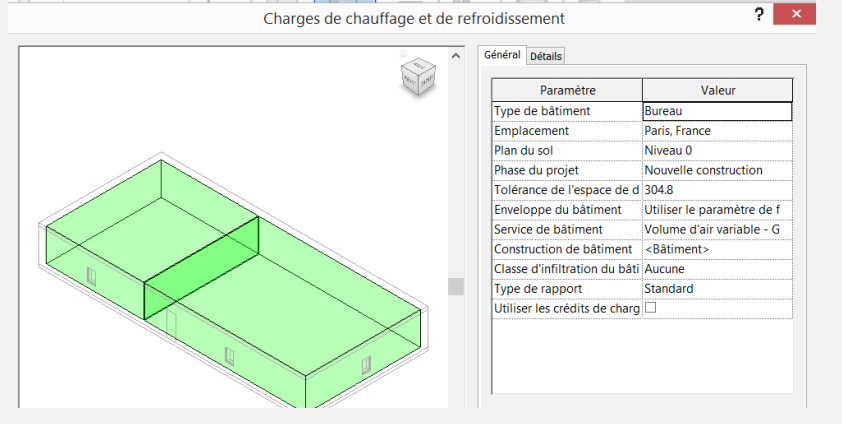

Vérifier que les affectations (fonctions) des espaces sont bien paramétrés

| Il est aussi possible de visualiser les surfac<br>Charges de chauffage et de r | ces qui délimitent ces e<br>refroidissement                                                                                                    | espaces et servent au calcul<br>? |
|--------------------------------------------------------------------------------|----------------------------------------------------------------------------------------------------|-----------------------------------|
|                                                                                | Général       Détails         Espaces       ● Surfaces analytiques         ●       Par défaut         ●       1 Espace         ●       Murs extérieurs         ●       Nort-Ew2         ●       S-1-Ew3         ●       Murs intérieurs         ●       Murs intérieurs         ●       Murs intérieurs         ●       Murs intérieurs         ●       Murs intérieurs         ●       Murs intérieurs         ●       Murs intérieurs         ●       Murs intérieurs         ●       ●         ●       ●         ●       ●         ●       ●         ●       ●         ●       ●         ●       ●         ●       ●         ●       ●         ●       ●         ●       ●         ●       ●         ●       ●         ●       ●         ●       ●         ●       ●         ●       ●         ●       ●         ●       ● |                                   |
|                                                                                | Type d'espace:<br><bâtiment><br/>Type de construction:<br/><bâtiment></bâtiment></bâtiment>                                                                                                    |                                   |

#### 9.2.Exécution du calcul CLIQUER sur LANCER LE CALCUL. Un rapport s'affiche.

| Emplacement et météo       |                             |
|----------------------------|-----------------------------|
| Projet                     | Nom du projet               |
| Adresse                    |                             |
| Date de calcul             | mardi 21 juillet 2015 09:13 |
| Type de rapport            | Standard                    |
| Latitude                   | 48.86°                      |
| Longitude                  | 2.35°                       |
| Température sèche en été   | 35 °C                       |
| Température humide en été  | 19 °C                       |
| Température sèche en hiver | -2 °C                       |
| Plage quotidienne moyenne  | 13 °C                       |

| Building Summary                                                |               |
|-----------------------------------------------------------------|---------------|
| Entrées                                                         |               |
| Type de bâtiment                                                | Bureau        |
| Surface (m <sup>2</sup> )                                       | 211           |
| Volume (m <sup>3</sup> )                                        | 580.45        |
| Résultats calculés                                              |               |
| Charge totale de refroidissement maximal (W)                    | 7,138         |
| Mois et heure du refroidissement maximal                        | Juillet 16:00 |
| Charge perceptible de refroidissement maximal (W)               | 6,726         |
| Charge latente de refroidissement maximal (W)                   | 411           |
| Capacité de refroidissement maximale (W)                        | 7,138         |
| Ecoulement d'air de refroidissement maximal (m <sup>3</sup> /h) | 1,968.7       |
| Charge de chauffage maximal (W)                                 | 3,637         |
| Ecoulement d'air de chauffage maximal (m³/h)                    | 865.4         |
| Totaux de contrôle                                              |               |
| Densité de la charge de refroidissement (W/m <sup>2</sup> )     | 33.82         |

Ce rapport donne les résultats de calculs pour les différents espaces et pour les différentes parois

C.D. 07/2015 / 66 Formation BIM des professeurs

#### Space Summary - 1 Espace

| Back to summary of spaces                          |                                  |            |         |                  |  |  |
|----------------------------------------------------|----------------------------------|------------|---------|------------------|--|--|
| Entrées                                            |                                  |            |         |                  |  |  |
| Surface (m <sup>2</sup> )                          | 79                               |            |         |                  |  |  |
| Volume (m³)                                        | 218.15                           |            |         |                  |  |  |
| Surface de murs (m²)                               | 80                               |            |         |                  |  |  |
| Surface de toits (m <sup>2</sup> )                 | ace de toits (m <sup>2</sup> ) 0 |            |         |                  |  |  |
| Surface de portes (m <sup>2</sup> )                | 0                                |            |         |                  |  |  |
| Surface de cloisons (m <sup>2</sup> )              | 0                                |            |         |                  |  |  |
| Surface de fenêtres (m <sup>2</sup> )              | 0                                |            |         |                  |  |  |
| Surface de lucarnes (m <sup>2</sup> )              | 0                                |            |         |                  |  |  |
| Charge d'éclairage (W)                             | 854                              |            |         |                  |  |  |
| Charge de puissance (W)                            | 1,110                            |            |         |                  |  |  |
| Nombre de personnes                                | 3                                |            |         |                  |  |  |
| Gain de chaleur perceptible / Personne (W)         | 73                               |            |         |                  |  |  |
| Gain de chaleur latente / Personne (W)             | 59                               |            |         |                  |  |  |
| Ecoulement d'air d'infiltration (m³/h)             | 0.0                              |            |         |                  |  |  |
| Type d'espace                                      | Bureau (hérité du                | type de bâ | timent) |                  |  |  |
| Résultats calculés                                 |                                  |            |         |                  |  |  |
| Charge de refroidissement maximal (W)              | 2,677                            |            |         |                  |  |  |
| Mois et heure du refroidissement maximal           | Juillet 16:00                    |            |         |                  |  |  |
| Charge perceptible de refroidissement maximal (W)  | 2,522                            |            |         |                  |  |  |
| Charge latente de refroidissement maximal (W)      | 155                              |            |         |                  |  |  |
| Ecoulement d'air de refroidissement maximal (m³/h) | 759.3                            |            |         |                  |  |  |
| Charge de chauffage maximal (W)                    | 1,513                            |            |         |                  |  |  |
| Ecoulement d'air de chauffage maximal (m³/h)       | 359.9                            |            |         |                  |  |  |
|                                                    |                                  |            |         |                  |  |  |
| 0                                                  | Refroidissement                  |            |         |                  |  |  |
| Composants                                         | Char                             | ges (W)    | Pour    | centage du total |  |  |
| Mur                                                |                                  | 730        |         | 27.28%           |  |  |
| Fenêtre                                            |                                  | 0          |         | 0.00%            |  |  |

#### Ce rapport est enregistré dans l'arborescence du projet

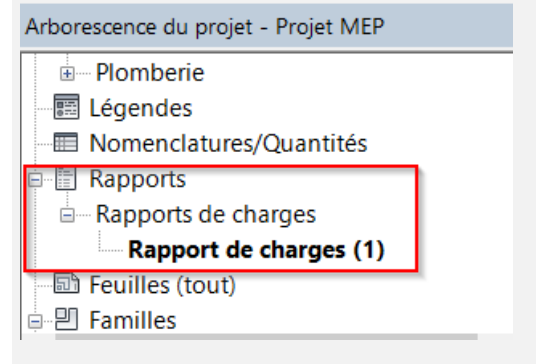

Les résultats de calcul des besoins sont maintenant disponibles dans les propriétés des espaces.

| Propriétés                           |                                         | ×                  |
|--------------------------------------|-----------------------------------------|--------------------|
| R                                    |                                         | •                  |
| Espaces (1)                          | ~                                       | 🗄 Modifier le type |
| Type d'espace                        | <bâtiment></bâtiment>                   | ^                  |
| Type de construction                 | <bâtiment></bâtiment>                   |                    |
| Personnes                            | Modifi                                  | er                 |
| Charges électriques                  | Modifi                                  | er                 |
| Charge de chauffage calculée         | 2124.43 W                               |                    |
| Charge de chauffage de conception    | 2124.43 W                               |                    |
| Charge de refroidissement calculée   | 4263.60 W                               |                    |
| Charge de refroidissement de concept | 4263.60 W                               |                    |
|                                      | ••••••••••••••••••••••••••••••••••••••• | ×                  |
| Aide des propriétés                  |                                         | Appliquer          |

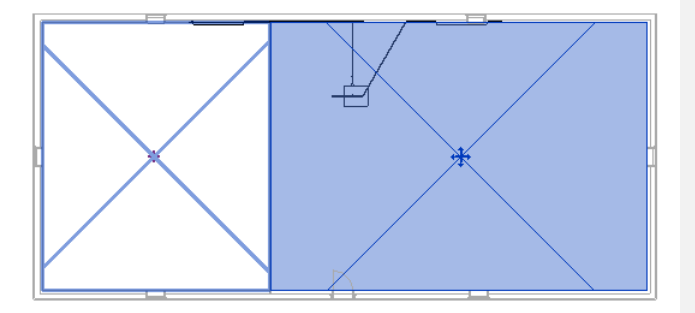

9.3. Utilisation des données calculées pour les mises en plan

Dans une vue en plan, insérer une étiquette d'espace sur chaque espace

| Analyser Volume et site Collaborer Vue<br>Outils d Espaces Rapport Vérifier<br>Espace Séparateur Etiquette<br>d'espaces d'espace                                                                                                    | Espace<br>T<br>Espace<br>T<br>Espace<br>Espace<br>E |
|----------------------------------------------------------------------------------------------------|----------------------------------------------------------------------------------------------------|
| Nom de l'espace                                                                                                    | Nom de l'espace                                                                                                    |
| Nom de respace                                                                                                    | 101                                                                                                    |
| 101                                                                                                    | ₩ <b>50.</b> m2                                                                                                    |
| ₩50.im2                                                                                                    | Volume                                                                                                    |
| Modifier<br>le libellé<br>Libellé                                                                                                    |                                                                                                    |
| Modifier le libellé ajouté. Enlever la variable VOLUI                                                                                                    |                                                                                                    |
| INIGATIET TE IDEITE         Sélectionnez les paramètres à ajouter au libellé. Ils seront combinés en un libellé unique.         Entrez des exemples de valeurs représentant ce libellé dans l'environnement de la famille.         Paramètres de la catégorie         Sélectionner les champs disponibles dans:         Espaces         Noméro       Noméro         Numéro       Numéro         Plan de construction du calcul de l'éclair       F         Plénum       Périmètre         Réflectivité des puisce       Réflectivité des pláconds         Réflectivité des sols       Sufrace | Retournement entre les paramètres uniquement                                                                                                    |

C.D. 07/2015

AJOUTER les variables suivantes :

- « SURFACE », avec le suffixe « X »
- « CHARGE DE CHAUFFAGE CALCULEE PAR SURFACE » avec le suffixe « = »
- « CHARGE DE CHAUFFAGE CALCULEE »

| P | Paramètres du libellé                    |    |       |                   |      |      |     |  |
|---|------------------------------------------|----|-------|-------------------|------|------|-----|--|
|   | Nom du paramètre                         | Es | Préfi | Exemple de valeur | Suff | fixe | Cοι |  |
|   | Surface                                  | 1  |       | 150 SF            | Х    |      | Ε   |  |
|   | Charge de chauffage calculée par surface | 1  | 0     | Charge de chauffa | =    | 1    | E   |  |
|   | Charge de chauffage calculée             | 1  |       | Charge de chauffa |      | 1    |     |  |
|   |                                          |    | 0     |                   | 0    |      |     |  |
|   |                                          |    |       |                   |      |      |     |  |
|   |                                          |    |       |                   |      |      |     |  |

Valider et enregistrer les modifications. Etendre la largeur de l'étiquette.

#### Nom de l'espace

101

#### **∿50**um⊉

150 SFX Charge de chauffage calculée par surface= Charge de chauffage calculée

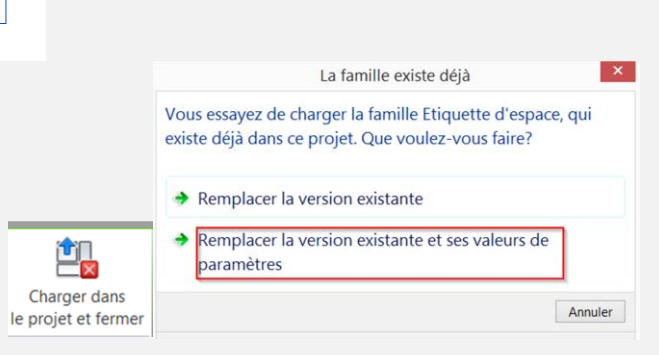

Charger dans le projet et remplacer l'existant et les paramètres.

C.D. 07/2015

|                                 |                                               | Propriétés   |                    | ×                |
|---------------------------------|-----------------------------------------------|--------------|--------------------|------------------|
|                                 |                                               |              | Etiquette d'espace | Ţ                |
| Sélectionner l'étiquette et mod | fier son TYPE dans les propriété              | Etiquettes d | 'espaces (1)       | Hodifier le type |
|                                 | Farametres du type                            |              |                    |                  |
|                                 | Paramètre                                     |              | Valeur             |                  |
|                                 | Paramètre<br>Graphismes                       |              | Valeur             |                  |
|                                 | Paramètre<br>Graphismes<br>Afficher le volume | <b>V</b>     | Valeur             |                  |

Formation BIM des professeurs

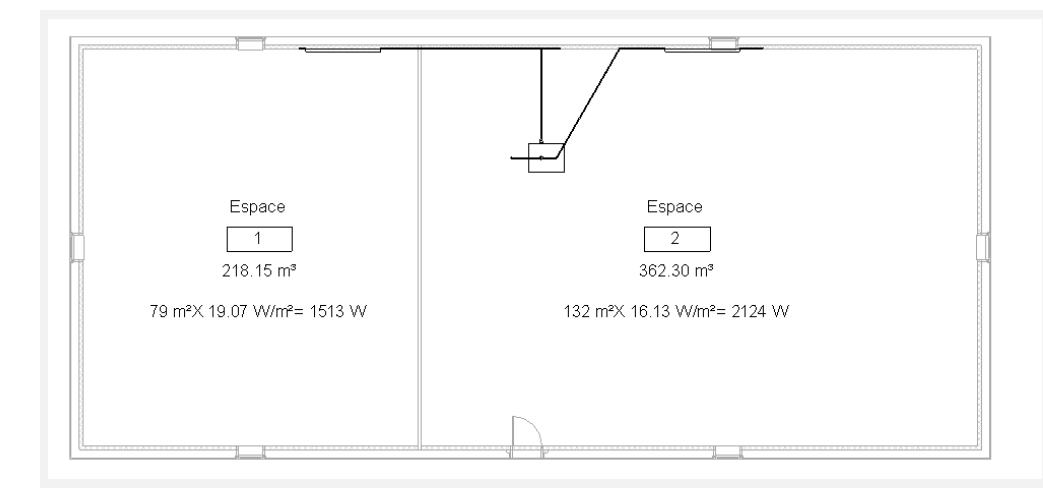

9.4.Utiliser les données dans une nomenclature

| ۱rb | orescence | du | projet | - | Projet | MEP |
|-----|-----------|----|--------|---|--------|-----|
|     | 1         | _  |        | _ |        |     |

- Architecture
   Electrique
- Génie climatique
- Plomberie
- E Légendes
- Nomenclatures/Quantités

Dans l'explorateur du projet créer une nomenclature, par clic droit. Sélectionner GENIE CLIMATIQUE, et ESPACES

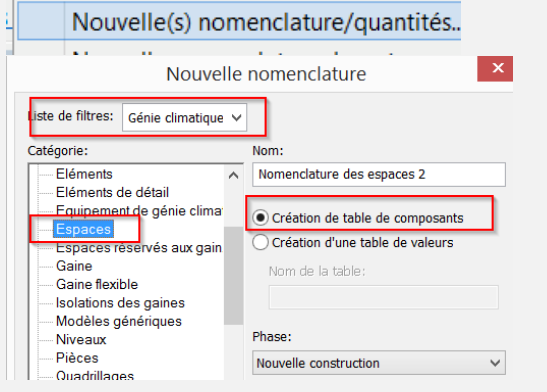

Sélectionner les champs suivants

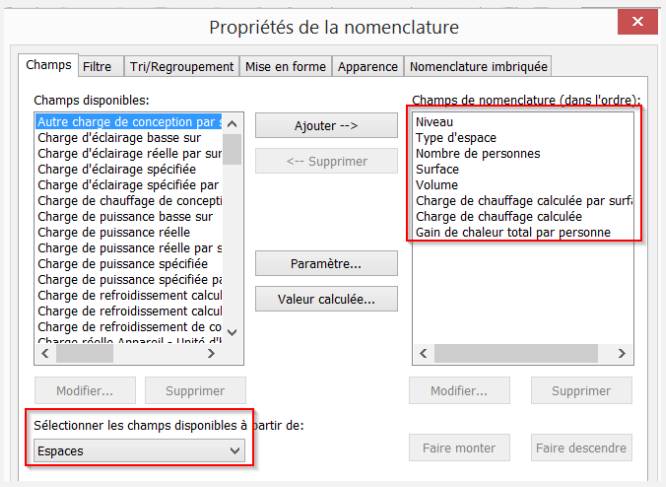

Dans TRI, Cocher TOTAUX GENERAUX

| Tri/             | Pogroupoment Miss     |                  | an an Alamanala |          | - hif-        |
|------------------|-----------------------|------------------|-----------------|----------|---------------|
| amps Filtre      | Mise                  | en forme   Appar | ence Nomencia   | iture in | nbriquee      |
| Trier par:       | (aucun)               | ~                | Croissant       |          | Décroissant   |
| En-tête          | Pied de page:         |                  |                 | $\sim$   | Ligne vierge  |
| uis par:         | (aucun)               | ~                | Croissant       |          | O Décroissant |
| En-tête          | Pied de page:         |                  |                 | $\sim$   | Ligne vierge  |
| Puis par :       | (aucun)               | ~                | Croissant       |          | Décroissant   |
| En-tête          | Pied de page:         |                  |                 | $\sim$   | Ligne vierge  |
| uis par:         | (aucun)               | ~                | Croissant       |          | Décroissant   |
| En-tête          | Pied de page:         |                  |                 | $\sim$   | Ligne vierge  |
| Totaux généraux: | Titre, nombre et tota | aux 🗸            |                 |          |               |
|                  | Titre personnalisé du | total général:   | _               |          |               |
|                  | Total général         |                  | ]               |          |               |

Dans l'onglet MISE EN FORME, cocher CALCULER LES TOTAUX pour les champs SURFACE et CHARGE CALCULEE

| Champs Filtre Tri/Regroupement Mis             | e en forme Apparence Nomenclatu   | re imbriquée       |
|------------------------------------------------|-----------------------------------|--------------------|
| Champs:                                        |                                   |                    |
| Niveau<br>Type d'espace                        | En-tête:                          |                    |
| Nombre de personnes                            | Surface                           |                    |
| Volume<br>Charge de chauffage calculée par sur | Orientation de l'en-tête:         |                    |
| Charge de chauffage calculée                   | Horizontal                        | ~                  |
| dan de chalear total par personne              | Alignement:                       |                    |
|                                                | Gauche                            | ~                  |
|                                                | Mise en forme des champs:         | Format             |
|                                                | Champ masqué                      | ormat conditionnel |
|                                                | Afficher le format conditionnel s | ur les feuilles    |
|                                                | Calculer les totaux               |                    |

VALIDER la nomenclature et afficher la nomenclature et les calculs de totaux.

| <besoin chauffage="" en=""></besoin> |                       |                     |         |                       |                        |                              |                 |  |  |
|--------------------------------------|-----------------------|---------------------|---------|-----------------------|------------------------|------------------------------|-----------------|--|--|
| Α                                    | В                     | С                   | D       | E                     | F                      | G                            | Н               |  |  |
| Niveau                               | Type d'espace         | Nombre de personnes | Surface | Volume                | Charge de chauffage    | Charge de chauffage calculée | Gain de chaleur |  |  |
|                                      |                       |                     |         |                       |                        |                              |                 |  |  |
| Niveau 0                             | <bâtiment></bâtiment> | 2.776466            | 79 m²   | 218.15 m <sup>s</sup> | 19.07 W/m <sup>2</sup> | 1513 W                       | 132 W           |  |  |
| Niveau 0                             | <bâtiment></bâtiment> | 4.611068            | 132 m²  | 362.30 m <sup>s</sup> | 16.13 W/m <sup>2</sup> | 2124 W                       | 132 W           |  |  |
| Total général: 2                     |                       |                     | 211 m²  |                       |                        | 3637 W                       |                 |  |  |

9.5. Mise en plan des informations

Créer une nouvelle feuille à partir de l'explorateur (clic droit) avec un

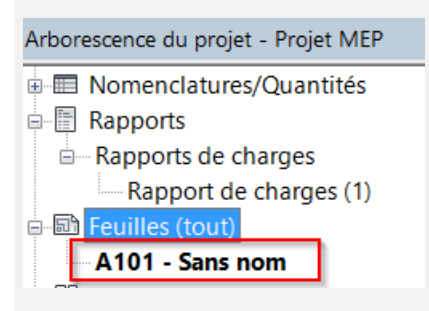

Glisser sur la feuille la mise en plan et la nomenclature

|              |                       |                                                                        | Besoin  | en chauffage          |                                                                                    |                                 |                                             |
|--------------|-----------------------|------------------------------------------------------------------------|---------|-----------------------|------------------------------------------------------------------------------------|---------------------------------|---------------------------------------------|
| Niveau       | Type<br>d'espace      | Nombre de personnes                                                    | Surface | Volume                | Charge de<br>chauffage<br>calculée par<br>surface                                  | Charge de chauffage<br>calculée | Gain de<br>chaleur<br>total par<br>personne |
|              |                       | 1                                                                      |         |                       |                                                                                    | 1                               |                                             |
| Niveau O     | <bâtiment></bâtiment> | 2.776466                                                               | 79 m²   | 218.15 m <sup>3</sup> | 19.07 W/m²                                                                         | 1513 W                          | 132 W                                       |
| Niveau 0     | <bâtiment></bâtiment> | 4.611068                                                               | 132 m²  | 362.30 m <sup>3</sup> | 16.13 W/m²                                                                         | 21 24 W                         | 132 W                                       |
| fotal généra | 1: 2                  |                                                                        | 211 m²  |                       |                                                                                    | 3637 W                          |                                             |
| Ľ            | 79 m³X 1              | Espace<br>1<br>218.15 m <sup>3</sup><br>9.07 W/m <sup>2</sup> = 1513 W |         | 132 m                 | Espace<br>2<br>362.30 m <sup>3</sup><br><sup>2</sup> X 16.13 W/m <sup>3</sup> = 21 | 24 W                            |                                             |

9.6.Utilisation du modèle en comparaison de variantes

Modifier la position du projet en le déplaçant de Paris à Strasbourg (MENU GERER, EMPLACEMENT) Emplacement, météo et site

| Emplacement   | Météo Site         |          |        |            |
|---------------|--------------------|----------|--------|------------|
| Définir l'emp | lacement par:      |          |        |            |
| Service de o  | cartographie sur : | Internet | $\sim$ |            |
| Adresse du    | u projet:          |          |        |            |
| Strasbour     | g, Bas-Rhin, Fr    | ance     | ~      | Rechercher |

#### Relancer le calcul

| Charges de chauffage et                                                                                         | de ref | Général Détails           | ? ×                              |
|----------------------------------------------------------------------------------------------------|--------|---------------------------|----------------------------------|
| Same as                                                                                                    | 9      | Paramètre                 | Valeur                           |
|                                                                                                    |        | Type de bâtiment          | Bureau                           |
|                                                                                                    |        | Emplacement               | Strasbourg, Bas-Rhin, Fra        |
| ~                                                                                                    |        | Plan du sol               | Niveau 0                         |
|                                                                                                    |        | Phase du projet           | Nouvelle construction            |
|                                                                                                    |        | Tolérance de l'espace     | de d 304.8                       |
|                                                                                                    |        | Enveloppe du bâtimer      | nt Utiliser le paramètre de f    |
|                                                                                                    |        | Service de bâtiment       | Volume d'air variable - G        |
|                                                                                                    |        | Construction de bâtim     | ent <bâtiment></bâtiment>        |
|                                                                                                    |        | Classe d'infiltration du  | bâti Aucune                      |
|                                                                                                    |        | Type de rapport           | Standard                         |
|                                                                                                    | Ŷ      | Utiliser les crédits de c | harg [                           |
| the second second second second second second second second second second second second second second second se | >      |                           |                                  |
|                                                                                                    |        | Calculer                  | registrer les paramètres Annuler |

Visualiser le résultat

| Besoin en chauffage à Strasbourg                                                                                                    |                |                                                                       |         |                       |                                                                         |                     |                    |  |
|----------------------------------------------------------------------------------------------------|----------------|-----------------------------------------------------------------------|---------|-----------------------|-------------------------------------------------------------------------|---------------------|--------------------|--|
|                                                                                                    |                |                                                                       |         |                       | Charge de<br>chauffage                                                  |                     | Gain de<br>chaleur |  |
| Ty d'ac                                                                                                    | ype            | New-law de concernant                                                 | 0       | N/slama               | calculée par                                                            | Charge de chauffage | total par          |  |
| Niveau des                                                                                                    | space          | Nombre de personnes                                                   | Surface | Volume                | sunace                                                                  | carcuree            | personne           |  |
|                                                                                                    |                |                                                                       | 70 4    | 040.45.4              | 04.07.1411.4                                                            | 1710101             | 400.141            |  |
| Niveau U <bati< td=""><td>iment&gt; .</td><td>2.776466</td><td>79 m²</td><td>218.15 m<sup>a</sup></td><td>21.67 W/m<sup>2</sup></td><td>1719 W</td><td>132 W</td></bati<> | iment> .       | 2.776466                                                              | 79 m²   | 218.15 m <sup>a</sup> | 21.67 W/m <sup>2</sup>                                                  | 1719 W              | 132 W              |  |
| Niveau U   <bäti< td=""><td>iment&gt;</td><td>4.611068</td><td>132 m²</td><td>362.30 m³</td><td>18.32 W/m²</td><td>2414 VV</td><td>132 W</td></bäti<>                     | iment>         | 4.611068                                                              | 132 m²  | 362.30 m³             | 18.32 W/m²                                                              | 2414 VV             | 132 W              |  |
| Total général: 2                                                                                                    |                |                                                                       | 211 m²  |                       |                                                                         | 4133 W              |                    |  |
| 1                                                                                                    |                |                                                                       |         |                       |                                                                         | _                   |                    |  |
| 7                                                                                                    | :<br>′9 m⁼X 21 | Espace<br>1<br>218.15 m <sup>a</sup><br>.67 W/m <sup>a</sup> = 1719 W |         | 132 m <sup>2</sup>    | Espace<br>2<br>362.30 m <sup>a</sup><br>*X 18.32 W/m <sup>a</sup> = 241 | 4 W                 |                    |  |

Le besoin en chauffage passe de 3000 à 4000 watts, le calcul est actualisé.